## Как изменить цвет гиперссылки в презентации PowerPoint 2003 и PowerPoint 2007

Выполнила: Ранько Елена Алексеевна учитель начальных классов МАОУ лицей №21 г. Иваново

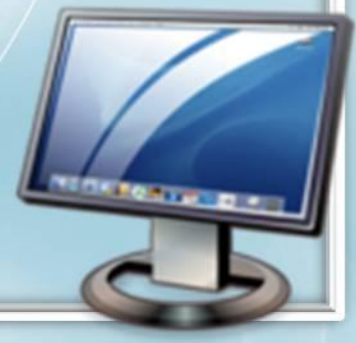

## **PowerPoint 2003**

На панели вверху находим вкладку «Формат». В выпадающем списке выбираем пункт «Оформление слайда»

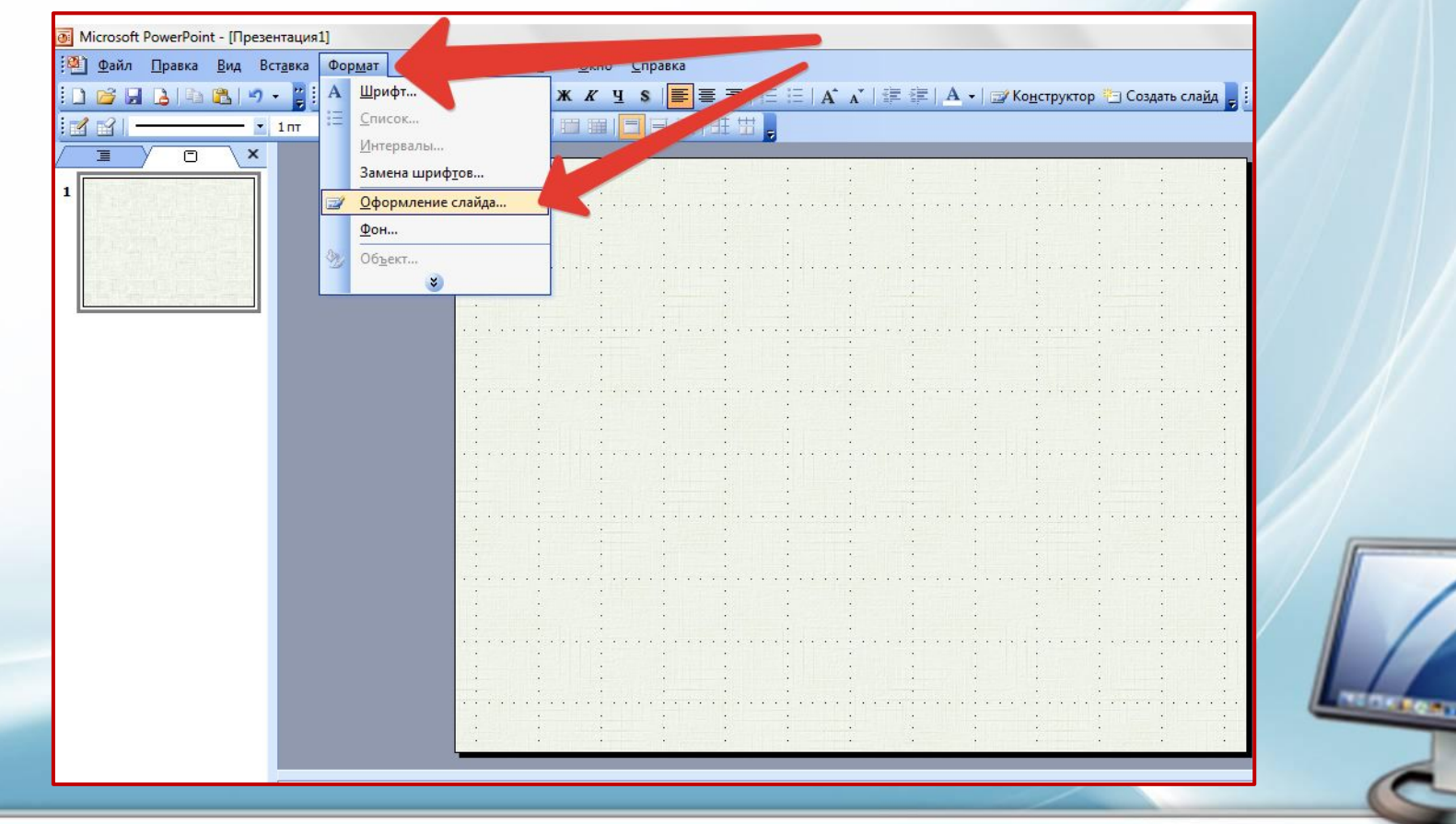

# Справа в области задач кликаем на пункт «Цветовые схемы», затем внизу «Изменить цветовые схемы».

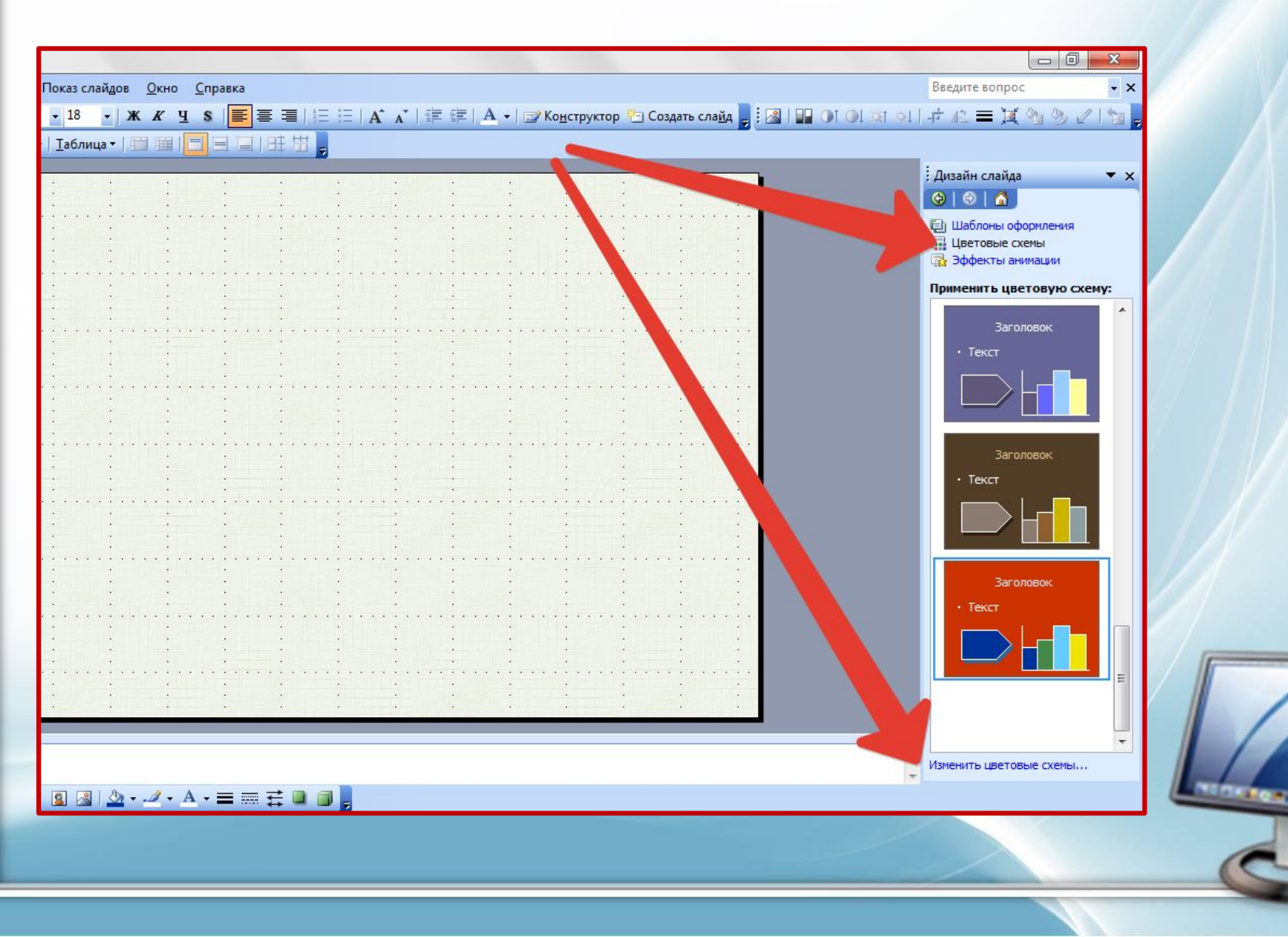

На вкладке «Стандартная» можно выбрать готовый вариант. После выбора цвета не забываем нажать «Применить».

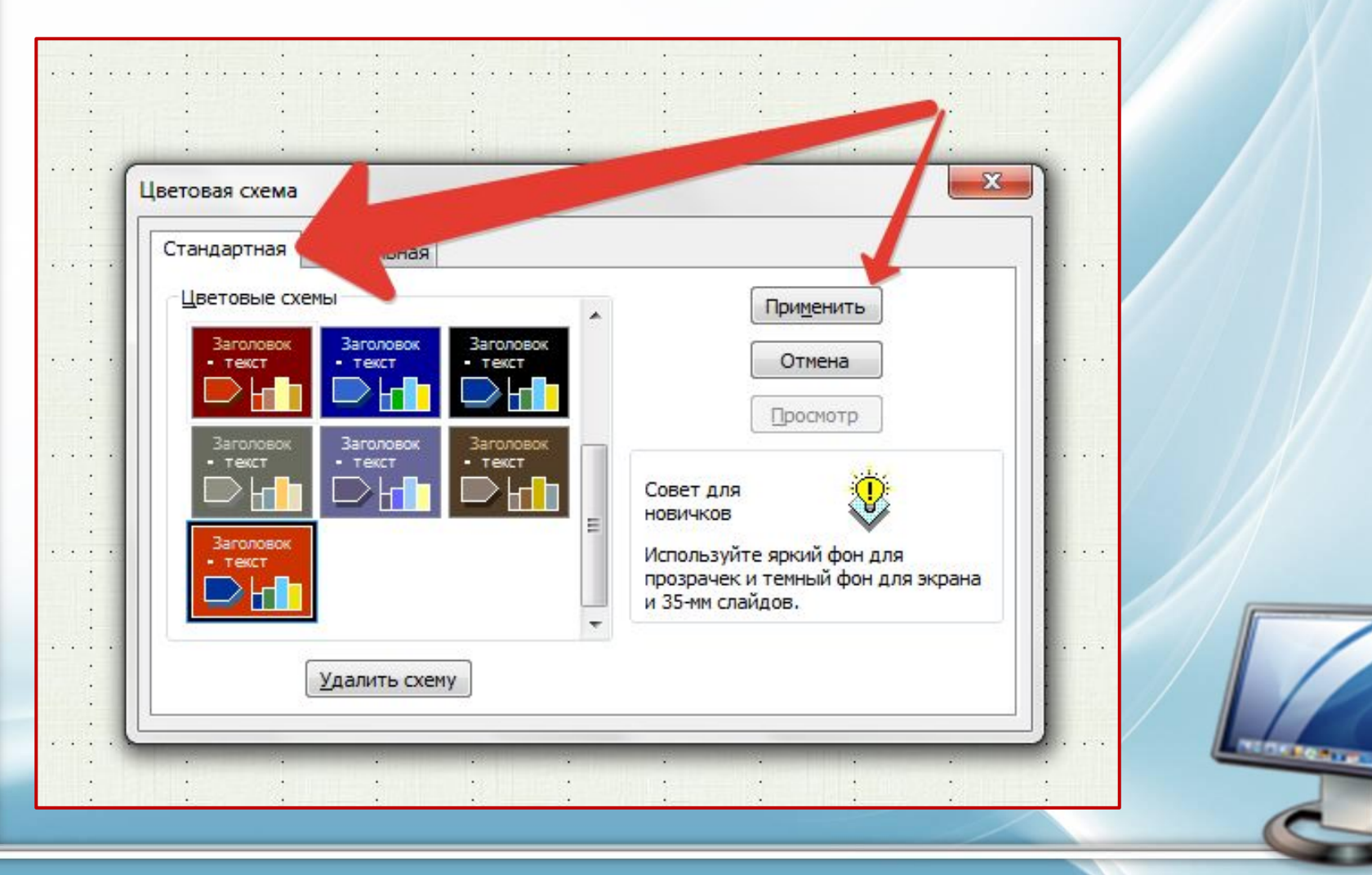

Если хотим создать свой вариант, то переходим на вкладку «Специальная» (Пользовательская). Находим пункт «Акцент с гиперссылкой» (меняем цвет гиперссылки) или Акцент с последующей гиперссылкой (меняем цвет просмотренной гиперссылки) и нажимаем кнопку «Изменить цвет».

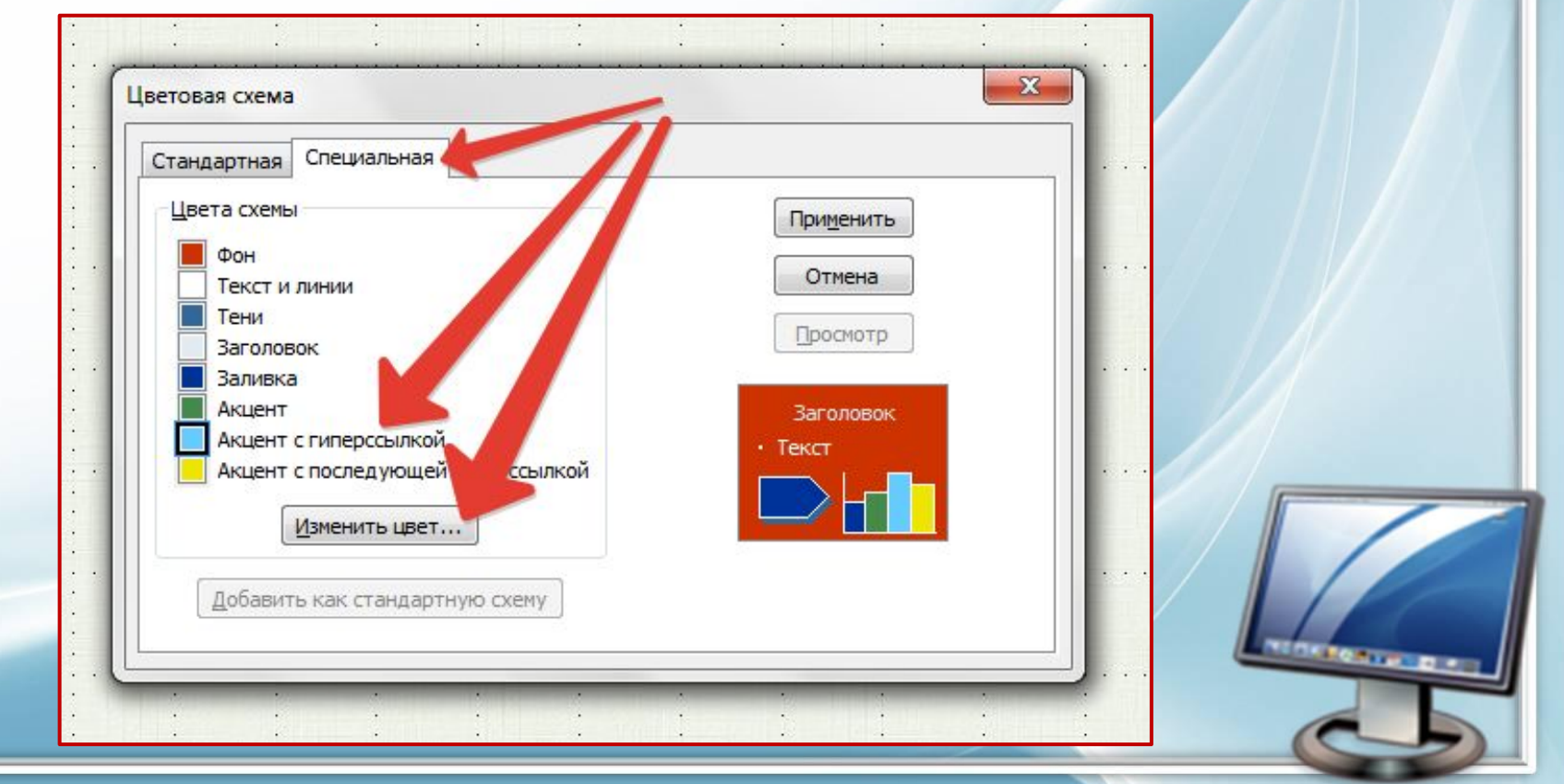

## После выбора цвета не забываем нажать «ОК» и «Применить».

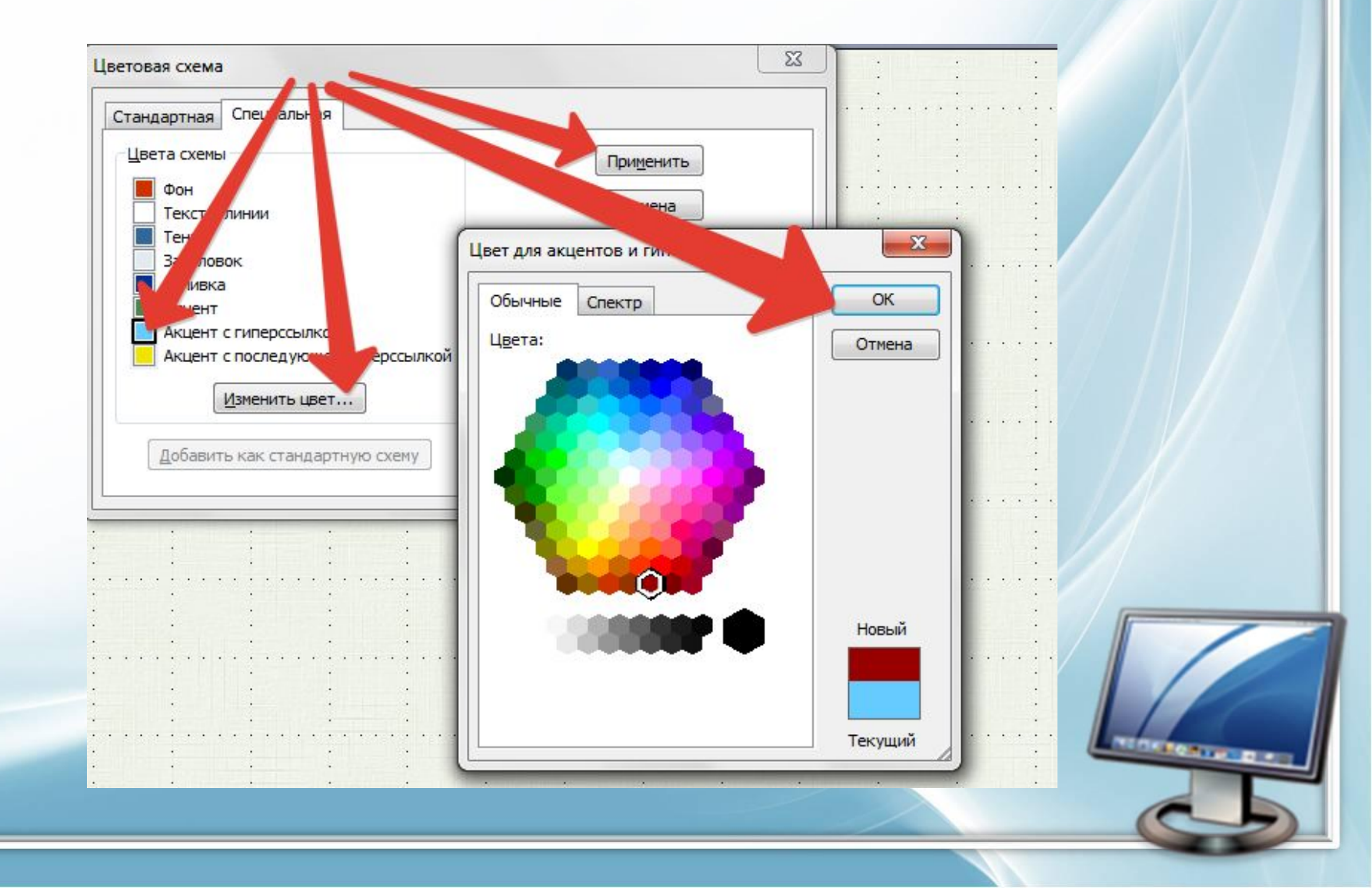

# Если хотим сохранить выбранный вариант для последующей работы, то нажимаем кнопку «Добавить как стандартную тему»

| Цвета схемы               |         |           |   |
|---------------------------|---------|-----------|---|
| Фон                       |         | Приденитв |   |
| Текст и линии             |         | Отмена    |   |
| Тени                      |         | Просмотр  |   |
|                           |         |           |   |
|                           |         | Заголовок |   |
| Акцент с гиперссылкой     |         |           |   |
| Акцент с последующей гипе | ерссь й |           |   |
|                           |         |           |   |
| Изменить цвет             |         |           |   |
|                           |         |           | / |
| Добавить как стандартную  | схему   |           |   |

Если вариант не понравился, то его можно удалить. Переходим на вкладку «Стандартная», выделяем вариант, который надо удалить, и нажимаем «Удалить схему».

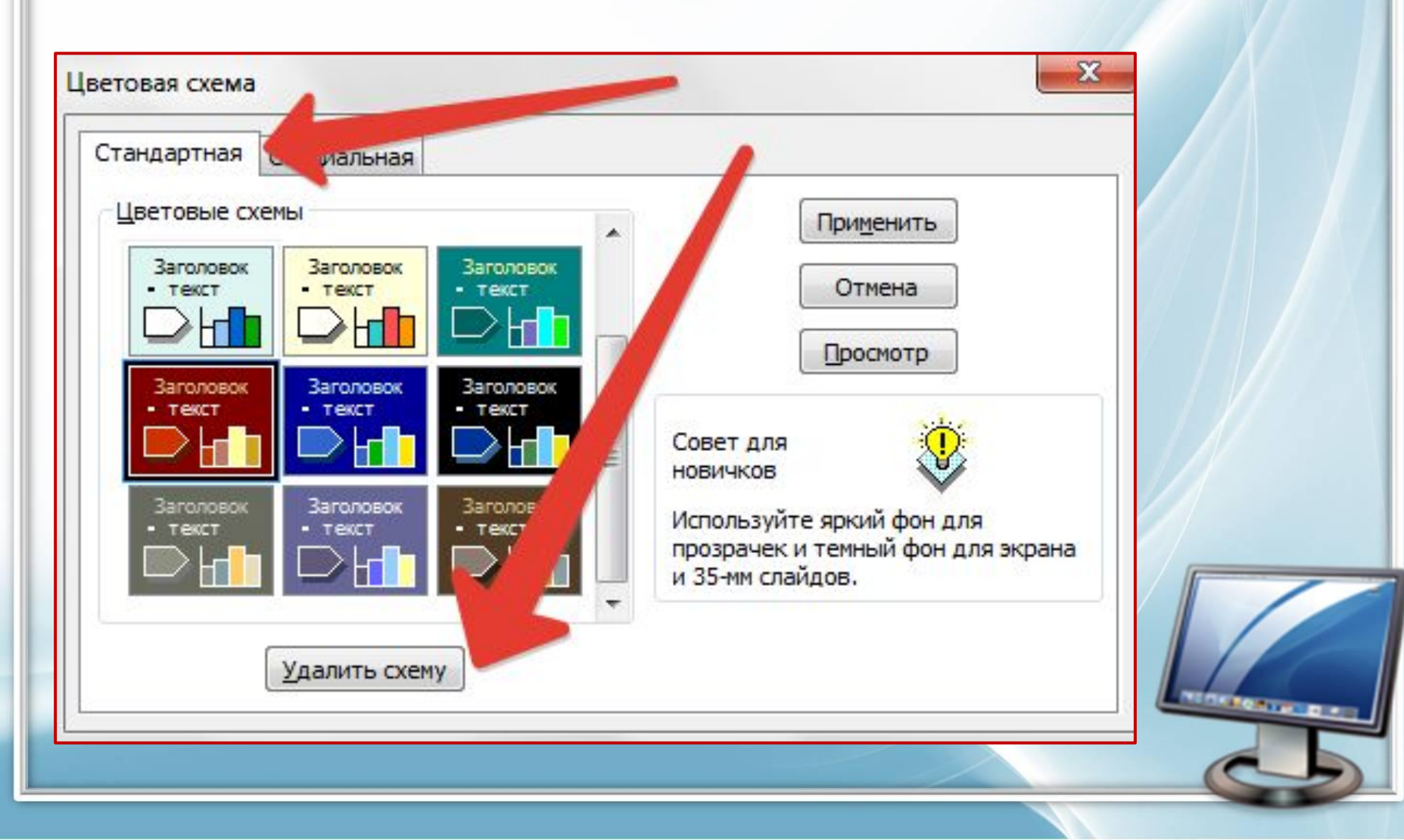

### **PowerPoint 2007**

На панели вверху находим вкладку «Дизайн». Нажимаем на кнопку «Цвета» и в выпадающем списке выбираем подходящую тему или создаем свою – «Создать новые цвета темы...»

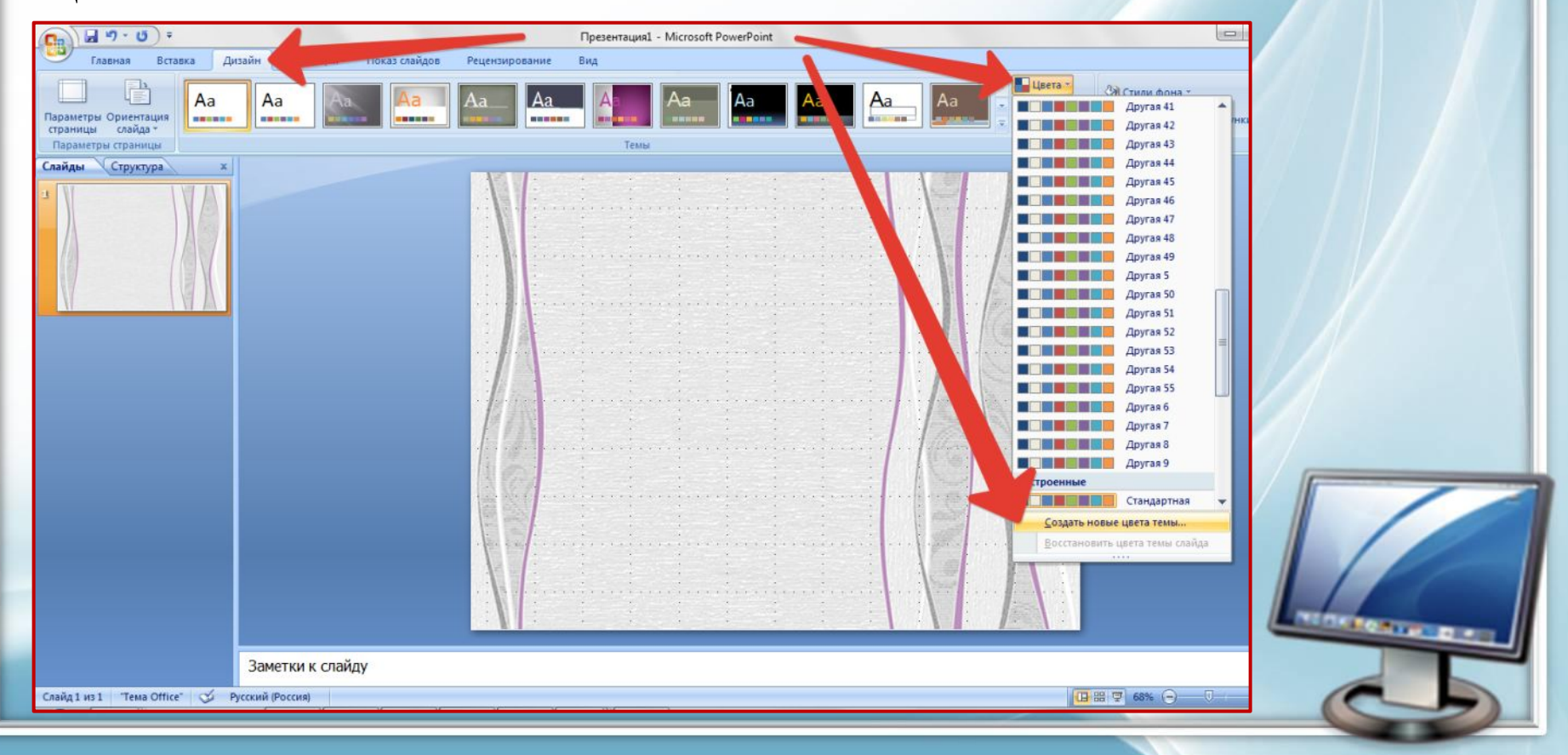

В открывшемся окне «Создание новых цветов темы» находим пункт «Гиперссылка» или «Просмотренная гиперссылка», кликаем по выпадающему списку и выбираем цвет под свой дизайн слайдов.

|                | Цвета темы                     | Образец           |             |      |      |
|----------------|--------------------------------|-------------------|-------------|------|------|
|                | Текст/фон - <u>т</u> емный 1   |                   | Tower       |      |      |
|                | Текст/фон - с <u>в</u> етлый 1 |                   |             |      |      |
|                | Текст/фон - т <u>е</u> мный 2  |                   |             |      |      |
|                | Текст/фон - свет <u>л</u> ый 2 |                   |             |      |      |
|                | Акцент 1                       |                   |             |      |      |
|                | Акцент <u>2</u>                | Гилерссылка       | Гаперссылка |      |      |
|                | Акцент 3                       |                   |             | 2 2/ |      |
|                | Акцент <u>4</u>                |                   |             |      |      |
| MAN -          | Акцент 5                       |                   |             | 8    |      |
|                | Акцент 6                       |                   |             |      |      |
| 1              | Гиперссылка                    |                   |             |      |      |
| and the second | Просмотренная гиперссылка      | Цвета темы        |             |      |      |
|                |                                |                   |             |      |      |
|                | Имя: Другая 56                 |                   |             | • /  |      |
|                | Сброс                          |                   | Отмена      |      |      |
|                |                                | Стандартные цвета |             | •    | TING |
|                |                                |                   |             |      |      |

В группе «Образец» можно посмотреть, как будет выбранный цвет сочетаться с другими цветами на темном и светлом фоне.

| здание новых цветов темы  |                         | 8 ×     |          | -////       |     |
|---------------------------|-------------------------|---------|----------|-------------|-----|
| Цвета темы                | Образец                 |         |          |             |     |
| Текст/фон - темный 1      | Текст Т                 | екст    |          |             |     |
| Текст/фон - светлый 1     |                         |         |          |             |     |
| Текст/фон - темный 2      |                         |         |          |             |     |
| Текст/фон - светлый 2     |                         |         |          |             |     |
| Акцент <u>1</u>           |                         | рссылка | 1 1200   |             |     |
| Акцент 2                  | Гиперссылка <u>Гипе</u> | рссылка |          |             |     |
| Акцент 3                  |                         |         |          |             |     |
| Акцент 4                  |                         |         | In and   | . <b>4.</b> |     |
| Акцент <u>5</u>           |                         |         |          |             |     |
| Акцент 6                  |                         |         | the Alle |             |     |
| Гиперссылка               |                         |         |          |             |     |
| Просмотренная гиперссылка | цвета темы              |         |          |             |     |
|                           |                         |         |          |             |     |
| Имя: Другая 56            |                         |         |          |             |     |
| C <u>6</u> poc            |                         | Отмена  |          |             |     |
|                           | тандартные цвета        |         |          |             | 100 |
|                           | Іоследние цвета         |         |          |             | the |
|                           |                         |         |          | _           |     |
| Л                         | угие цвета              |         |          |             |     |

#### Выбранную тему можно сохранить, дав ей название. 8 23 Создание новых цветов темы Образец Цвета темы Текст/фон - темный 1 -Текст Текст Текст/фон - светлый 1 \* Текст/фон - темный 2 -Текст/фон - светлый 2 -Акцент 1 Гиперссылка Акцент 2 Гиперссылка Гиперссылка \* Акцент 3 -Акцент 4 Акцент 5 Ŧ Акцент 6 Гиперссылка Просмотренная гиперс лка Другая 56 Имя: A ..... Сброс Отмена Сохранить

## Интернет – ресурсы:

- □ Фон: <u>http://www.anywalls.com/large/201210/17239.jpg</u>
- Компьютер:

http://moodle.belmont.gloucs.sch.uk/file.php/1/ICT\_2.png

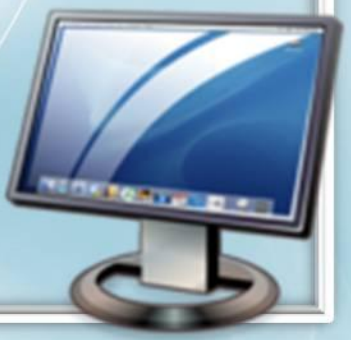